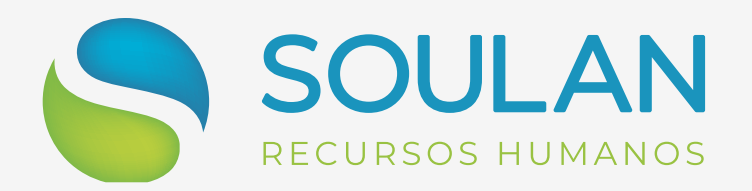

# Informe de Rendimentos Como acessar

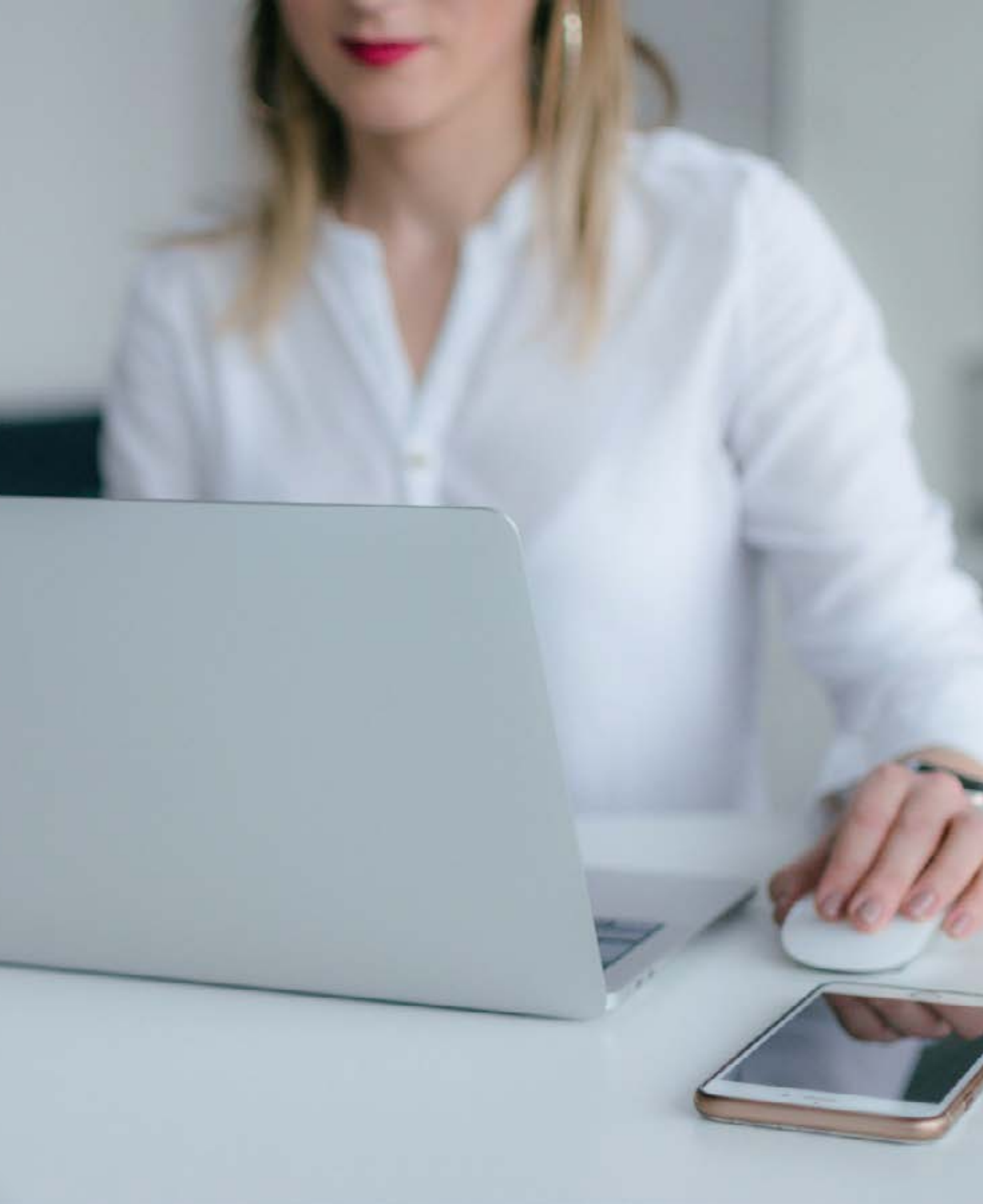

Já está disponível em nosso site os informes de rendimento do ano de 2024.

O período para declaração tem início às 8h do dia 15 de março e terminará às 23h59min59s, horário de Brasília, do dia 31 de maio de 2025.

> Dica: Para confirmar a Razão Social de sua empresa de registro, acesse sua carteira de trabalho digital.

#### **1.** Acesse o site:

**Clique aqui** 

O site será direcionado para o ambiente seguro do holerite web

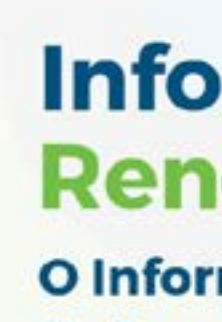

O Informe de Rendimentos do Imposto de Renda está disponível.Clique aqui.

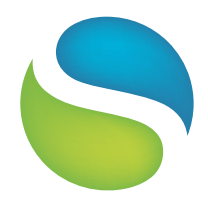

Procure um computador para extrair seu informe. O mesmo não será validado pelo celular.

### Informe de **Rendimentos 2024**

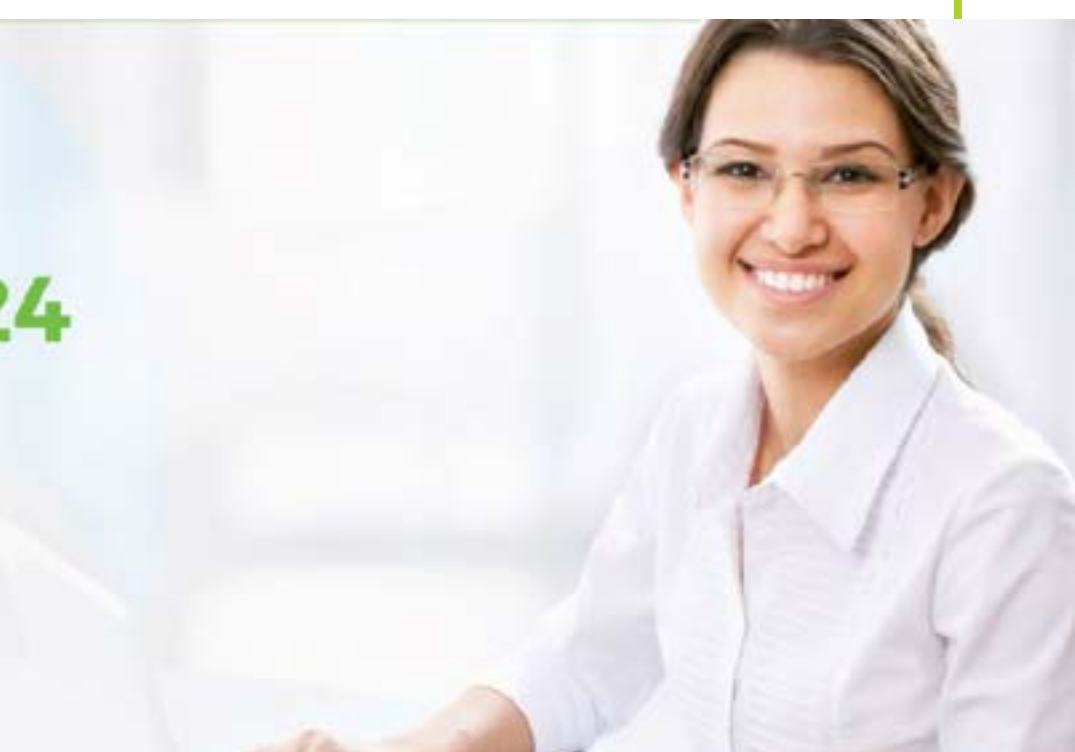

 Desça com a barra de rolagem até os informes de rendimentos. Selecione a empresa de seu registro (SOULAN CONSULTORIA, SOULAN ADMINISTRAÇÃO, NEAT, FOPAG), selecionando o botão "clique aqui". Você será direcionado para a tela ao lado.

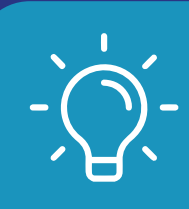

**Dica:** Verificar a empresa que você trabalhou pela carteira de trabalho digital.

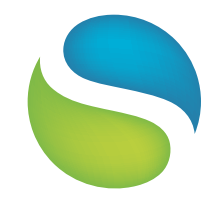

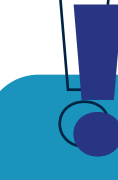

Para quem continua ativo conosco desde o ano passado a senha é a mesma. Caso tenha esquecido, selecione esqueci minha senha para resetar e criar uma nova.

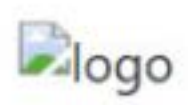

#### Informe de Rendimentos

Insira seu CPF

Esqueci minha senha

Confirmar

**3.** Será necessário realizar um cadastro para segurança das informações. Primeiro digite o seu CPF e depois em CONFIRMAR.

Você será direcionado para tela ao lado para realizar o cadastro. Preencha com as informações solicitadas e depois clique em CADASTRAR.

A terceira pergunta é aleatória podendo ser, por exemplo, a data de nascimento, nome do pai ou da mãe (completo), etc.

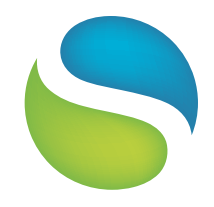

| Cadastrar Acesso   |  |
|--------------------|--|
| Insira seu Email   |  |
| Confirme seu Email |  |
| Data Nascimento    |  |

**4.** Na próxima etapa você deverá preencher novamente seu email e a terceira informação será sua data de admissão, em seguida clique em CADASTRAR.

Você receberá um código de acesso via e-mail. Verifique suas caixas de lixo eletrônico e spam pois ele pode ser redirecionado a uma delas.

Caso não se lembre de sua data de admissão, a mesma pode ser facilmente encontrada em seus recibos de pagamentos mensais.

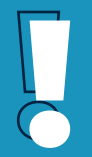

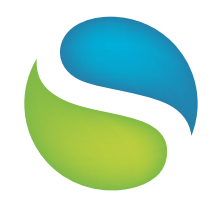

|   | logo               |
|---|--------------------|
|   | Cadastrar Acesso   |
| - | Insira seu Email   |
|   | Confirme seu Email |
|   | Data Admissão      |
|   | Cadastrar          |

**5.** Insira o código recebido por e-mail e crie uma senha com as seguintes exigências: 8 caracteres entre letras e números e pelo menos um caractere especial. Para finalizar clique em CONFIRMAR.

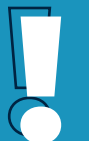

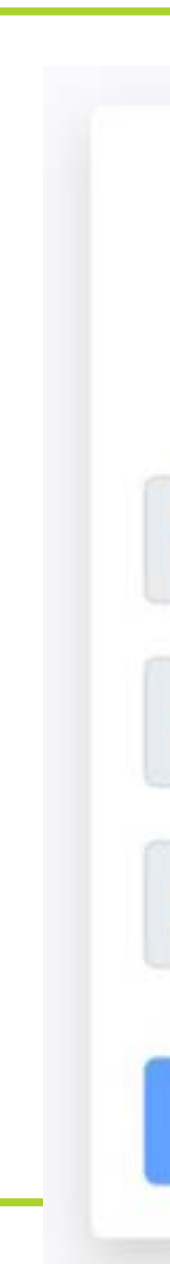

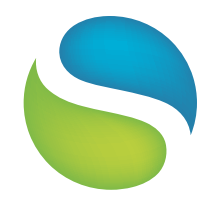

|   | logo             |
|---|------------------|
|   | Cadastrar Acesso |
| 0 | Insira o Código  |
| • | Senha            |
| P | Confirme a Senha |
|   | Confirmar        |

6. Você será direcionado para a primeira tela para acessar o site. Preencha com o CPF novamente e a senha.

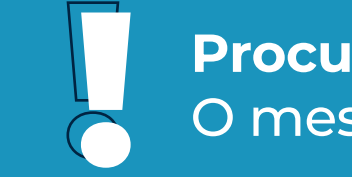

|   | logo                          |
|---|-------------------------------|
|   | Informe de Rendimentos        |
| 1 | Insira seu CPF                |
|   | Esqueci minha senha           |
|   | <ul> <li>Confirmar</li> </ul> |

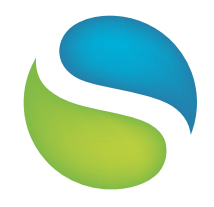

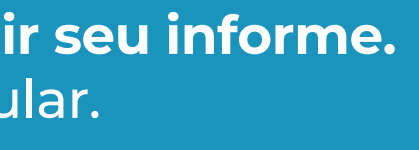

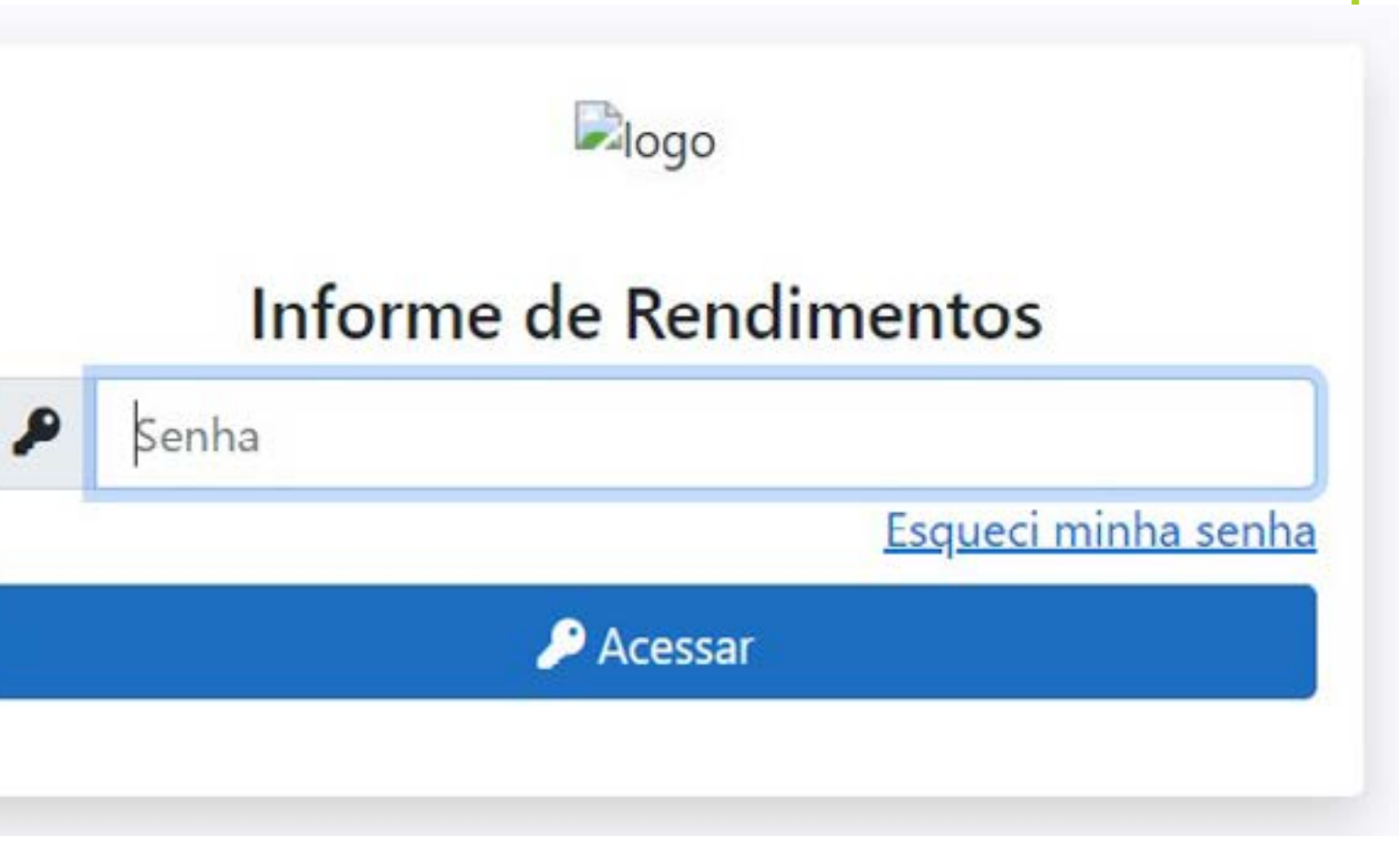

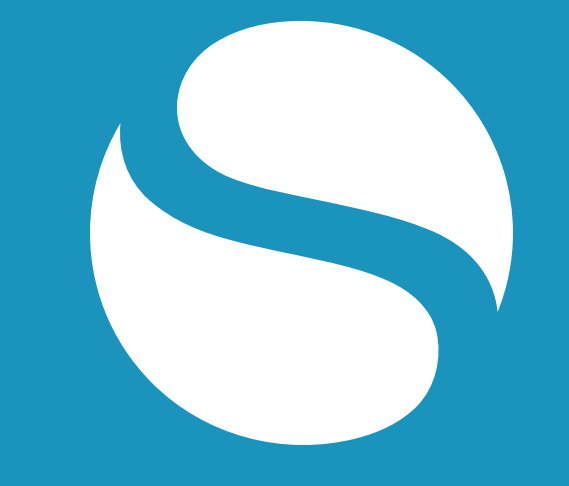

## SOULAN **RECURSOS HUMANOS**

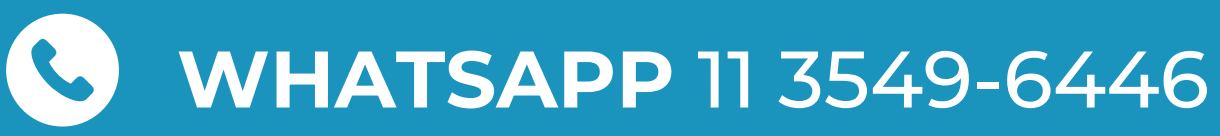

Horário de atendimento: Segunda a sexta, das 08:00 às 17:00

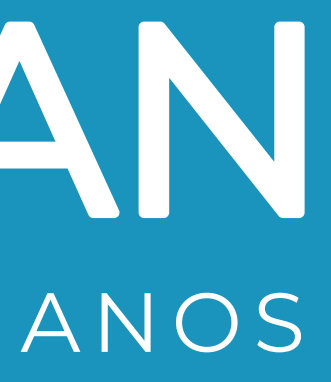